# 山东省政府采购网上商城供应商承诺入驻操作手册

2022年5月

目录

| 1. | 用户登  | 录      | 3   |
|----|------|--------|-----|
|    | 1.1. | 进入网站   | 3   |
|    | 1.2. | 商城登录   | 4   |
|    | 1.3. | 进入后台管理 | 5   |
| 2. | 申请承  | 《诺入驻   | 6   |
|    | 2.1. | 入驻承诺   | 8   |
|    | 2.2. | 企业声明   | 8   |
|    | 2.3. | 告知承诺事项 | 9   |
|    | 2.4. | 基本信息维护 | 9   |
| 3. | 基本信  | 言息管理   | .11 |

## 1. 用户登录

## 1.1. 进入网站

输入网址 http://www.ccgp-shandong.gov.cn/进入中国山东政府采购网,点击 【 网 上 商 城 】, 进 入 商 城 首 页 ; 或 直 接 输 入 http://ggzyjyzx.shandong.gov.cn/wssc/sdszfcg/进入网上商城。

注意:供应商账号需要在中国山东政府采购网注册【步骤:打开中国山东政 府采购网(http://www.ccgp-shandong.gov.cn/),点击网站首页右侧"供应商注册" 栏目进行注册,获取用户名和密码】,网上商城账号密码与中国山东政府采购网 账号密码一致,如需修改账号密码,或忘记密码找回,请到山东省政府采购信息 公开平台系统中操作,网上商城不提供账号密码修改或找回的功能。

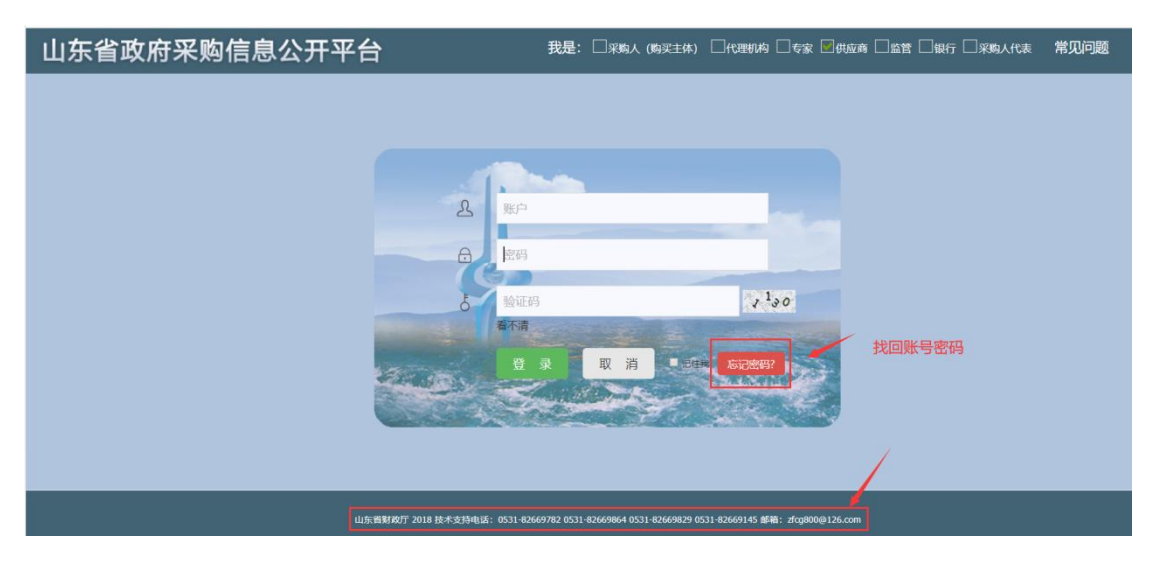

图 1 账号密码找回

| 2是未到中国政府采购网/中国政府购买服务值着干台-山东省分网站                                                               |                                                      | 加入收藏 |
|-----------------------------------------------------------------------------------------------|------------------------------------------------------|------|
| 中国山东政府采购网<br>中国山东政府购买服务信息平台<br>www.ccgp-shandong.gov.cn                                       | 诸範入关策词授素                                             |      |
| 首 页 政策法规 购买服务 信息公开                                                                            | 办事指南 系统登录                                            |      |
|                                                                                               | Ⅲ 一 一 一 一 一 一 一 一 一 一 一 一 一 一 一 一 一 一 一              |      |
| <ul> <li>山东省财政厅关于优化集中采购机制的通知</li> <li>财政部、工业和信息化部有关负责人就印发《政府采购促进中小企业发展管</li> </ul>            | 2021-01-07<br>2021-01-07                             |      |
| <ul> <li>关于印发《政府采购促进中小企业发展管理办法》的通知</li> <li>关于法律服务定点征集入驻有关事项的通知</li> </ul>                    | 2021-01-55                                           |      |
| ◎ 关于发布政府采购指引的通知                                                                               | 2020-12-31 供应商注册                                     |      |
| 项目信息公开 以下信息由采购人或采购代理机构发布,信息的真实性,准确性,完整性由采购<br>省级信息公开 那肉公开 采购公告 单一来源 更正公告 结果公告 终止公告 合同公示 验收公示  | 和人成深時代證明均位去<br>更多>>> 供应商专属融资平台<br>大数据征信用准高效、社會杂问题简单化 |      |
| <ul> <li>【山东省本级】山东省皮肤病性病防治研究所中心实验室样本库及其配套区域装修改造</li> <li>【山东省本级】山东省立医院医疗设备采购公开招标公告</li> </ul> | 2021-01-10<br>2021-01-10<br>服务交流                     |      |
| <ul> <li>【山东省本级】齐鲁工业大学科研仪器设备采购项目(重新招标) 竞争性磋商公告</li> </ul>                                     | 2021-01-07                                           |      |

图 2 网上商城入口

1.2. 商城登录

进入商城后,点击【登录】,进入登录页面; ☆ 首页 ♀ 山东省 切機 您好,欢迎来到山东省政府采购网上商城! 2022年04月11日 齐鲁云采 商品 ^ 请输入关键词 山东省政府采购网上商城 Ⅲ 全部商品分类 超市 超市 电商 厂商 批量 定点 🔛 计算机设备 音景 🛯 计算机输入输出设备 1 办公设备 ◘ 车辆 CELEBRATE 📙 网络及安全设备 N' SHOPPING MALL 电器设备 家具馆 ☞ 航空器材 商品齐全 🚨 家具 (成品) 质优价廉 📶 办公用品 -🛛 生活日用 公开透明 外贸帮扶 疫情防挡 🛄 文体用品 服务到桌 ▲ 五金建材 .

图 3 选择角色登录

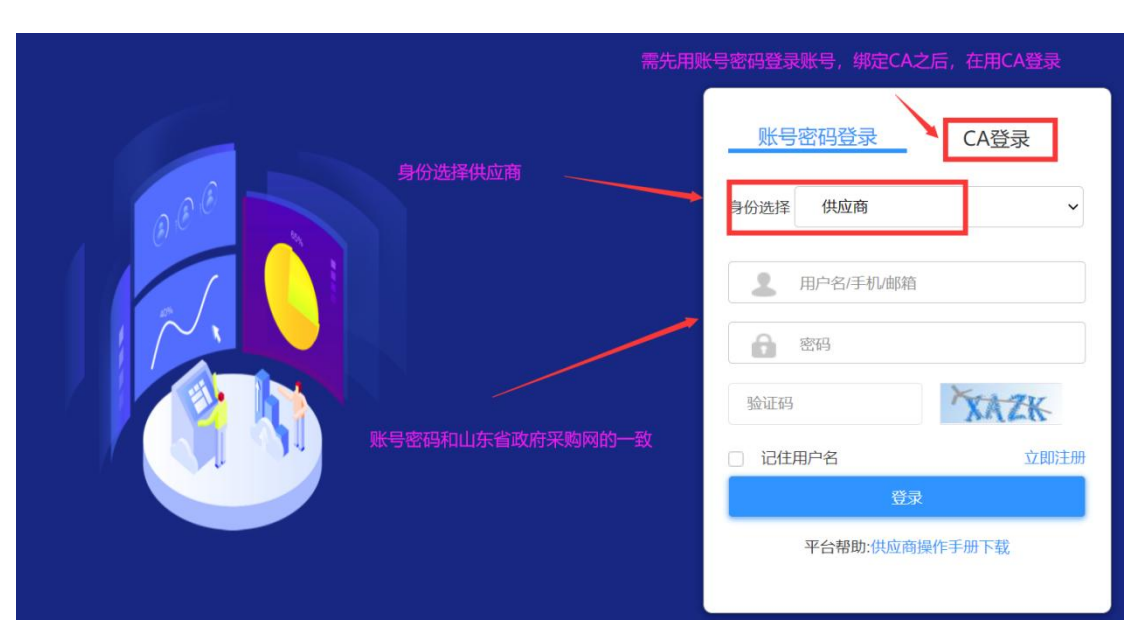

进入登录页面后,身份选择供应商登录,输入账号密码即可进入网上商城。

#### 图 4 登录界面

# 1.3. 进入后台管理

供应商在登录状态下,点击【进入后台管理】即可进入商城后台。

| ☆首页 ♀ 山东省 切換                   | 您好,欢迎来到山东  | 省政府采购网上商  | 城! 2022年04月1 | 1日            |         |             |         |                     |
|--------------------------------|------------|-----------|--------------|---------------|---------|-------------|---------|---------------------|
| <sup>齐鲁云亲</sup><br>山东省政府采购     | 。<br> 网上商城 |           |              |               | 商品 へ 请報 | 約入关键词       |         | Q                   |
| ≔ 全部商品分类                       | 首页         | 通知公告      | 采购指南         | 供应商库          | 信用评价 🔹  | 特色馆 -       | 政务服务中介超 | 茚                   |
| 超市<br>超市<br>电商<br>「商<br>商<br>商 | 定点         | The state |              |               |         | in the      | 8       | )                   |
| 📟 计算机设备                        | ,          |           | TESY.        | in the second | in the  |             |         |                     |
| 📴 计算机输入输出设备                    | 1 1        |           | - 1          |               | いい 六千二  | 345 N 2 10  | _       |                     |
| 1 办公设备                         | · 12/      | 4 .       | 1747         |               |         | The start   | 进入后台管理  | 退出登录                |
| 🗅 网络及安全设备                      | >          |           |              |               | S 191   | Z -         |         |                     |
| 📙 电器设备                         | 2 1 4      |           | - CELEI      | BRATE         |         | 1. 6        |         |                     |
| 🗄 通讯设备                         | >          | 2-2-20    | 武            | <u>ې</u>      |         | 1: 1:       |         |                     |
| ☞ 航空器材                         | > 111      |           | UHI .        | Ó m           | IXA /   | 1. 1 2      | 家具馆     | 首创产品                |
| 🚨 家具 (成品)                      | ,          | 1-1       | 坝            | P mm          | nfr E   |             |         |                     |
| 11 办公用品                        | 2          |           | 1            | SG 质(         | 尤价廉     | North Start | -       |                     |
| @ 生活日用                         | > 17-1     | 11        | ·            | 3公子           | 干透明     |             | 外贸需扶    | 疫情防控                |
| 1) 文体用品                        | >          | 1         | 20           |               | 6到卓     |             |         | and a second second |
|                                |            |           |              |               |         |             | -       | ***                 |
|                                |            |           |              |               |         |             |         | 1                   |
|                                |            |           |              |               |         |             | 农副产品    | 数字山东                |

图 5 进入后台管理

## 2. 申请承诺入驻

供应商登录之后,点击【进入后台管理】即可进入后台界面,未申请过入驻 商城的供应商,登陆商城后,后台管理部分只有【供应商入驻】页面,如已申请 过商城入驻,后台内容则会根据供应商的分类分别显示,包含【网上超市】【定 点采购】【合同管理】。

新入驻的供应商查看齐鲁云采网上商城入驻承诺书之后,勾选"我司符合上 述条款",点击"查阅不当行为清单",阅读完成后点击承诺进入下一页面。

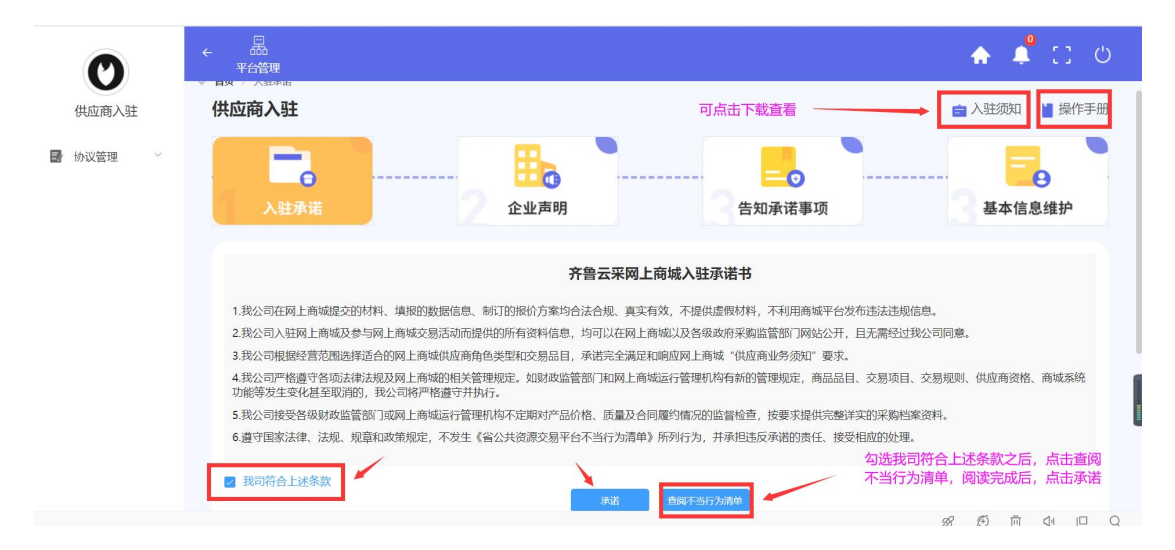

图 6-1 后台页面

|   |              | 失信行为清单                                                                                                    |  |
|---|--------------|----------------------------------------------------------------------------------------------------|--|
| 5 | 不履行中标人义务     | <ol> <li>1. 平孙八九止ヨ/年田介/ • J田孙八日 立日門</li> <li>2. 中标人在签订合同时向招标人提出附加条件</li> <li>3. 中标人不按招标文件要求提交履约保证金</li> <li>4. 中标人不按与招标人订立的合同履行义务</li> <li>5. 中标人违规将中标项目的全部或部分主体、关键性工作转包或分包给他人</li> </ol> |  |
| 6 | 违反交易现场<br>规定 | <ol> <li>寻衅滋事,干扰开标、评标现场秩序</li> <li>未经允许擅自进入评标区或私下与评标专家或招标人(招标代理机构)接触</li> </ol>                                                                                                    |  |
| 7 | 其他           | <ol> <li>1. 开标后在投标有效期内撤回其投标</li> <li>2. 不按规定解密投标文件</li> </ol>                                                                                                    |  |
|   |              | (三) 评标专家                                                                                                    |  |

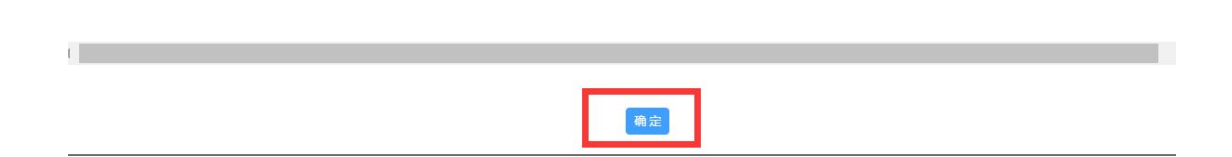

图 6-2 失信行为清单阅读页面

# 2.1. 入驻承诺

供应商进入申请入驻页面,首先需勾选商城入驻承诺:

| 0            | ←                                                                                                    | 🛧 📫 🖸 🙂           |
|--------------|----------------------------------------------------------------------------------------------------|-------------------|
| 供应商测试        | 供应商入驻                                                                                                    | 入驻须知 📔 操作手册       |
| → 协议管理   ~ ^ | 入驻承诺                                                                                                    | 基本信息维护            |
|              | 齐鲁云采网上商城入驻承诺书                                                                                                    |                   |
|              | <ol> <li>1.我公司在网上商城提交的材料、填税的数据信息、制订的报价方案均合法合规、真实有效,不提供虚数材料,不利用商城平台发布违法违规信息。</li> <li>2.我公司入驻网上商城及参与网上商城交易活动而提供的所有资料信息,均可以在网上商城以及各级政府采购监管部门网站公开,目无需经过我公司同</li> <li>3.我公司根据经营范围选择适合的网上商城供应商角色类型和交易品目,承诺完全满定和响应网上商城"供应商业务须扣"要求。</li> <li>4.我公司严格遵守各项法律法规及网上商城的相关管理规定,如财政监管部门和网上商城运行管理机构有新的管理规定,商品品目、交易规系统加能等发生变化甚至取消的,我公司将严格遵守打执行。</li> <li>5.我公司按受各级财政监管部门域网上商城运行管理机构不定期对产品价格,质量及合同履约情况的监管检查,按要求提供完整详实的采购档案资料。</li> <li>6.遵守国家法律、法规、规章和政策规定,不发生《省公共资源发易中在公司行为清单》所列行为,并承担违反承诺的责任、按受响应的处理。</li> </ol> | )意。<br>测、供应商资格、商城 |
| ~            | ☑ 我可符合上述条款 页诺 直顾不当行为演单                                                                                                    |                   |

图 7 入驻承诺

# 2.2. 企业声明

进入网上供应商企业声明页面,需要选择企业类型一企业是否属于民营企业 一一企业是否属于高新技术企业等基本操作。

|                             | 企业声明 基本信息                                                         |
|-----------------------------|-------------------------------------------------------------------|
| 1.1.A.B.                    | 可下载查看所属企业类型                                                       |
| 中小社主要                       | 2環体認識委員会、教政部共子和3年中小企业加速時期後至約週期(二位期期後全位20113300号)規定的約分時間。本公司为 小型企业 |
| 个体工商户(自然人)                  |                                                                   |
| 2.本公司 不属于                   | ◇ 个体工简户(自然人),根据(中华人民共和国限法典)规定,自然人从事工商经营,经济法登记,为个体工商户。             |
| 民营企业                        |                                                                   |
| 3.本公司 属于                    | ▽ 民業企业。民業企业是指除了国有投资及国有投资、黄体化济、外端和港境台销投资及期经股份经济相风。                 |
|                             |                                                                   |
| 高新技术企业                      |                                                                   |
| 高新技术企业<br>4.本公司 不属于         | 高新技术企业。根据《高新技术企业以定管理办法》,须具备高新技术企业以定管理机构成发的有效期内的高新技术企业证书。          |
| 高新技术企业<br>4.本公司 不属于<br>外贸企业 | 系制技术企业。根据(系制技术企业从运管管办运),须具备采制技术企业从运管管理和研究为约束改制内的原制技术企业以正书。        |

图 8 企业声明信息页面

#### 2.3. 告知承诺事项

进入供应商告知承诺事项页面,需要选择证明事项名称,此处仅选择第6 项【营业执照】即可,点击下一步。

| 应商           | i入驻                           |                                                                  |                                                                                                    |                                             |                                                   | >入驻须知                                                           |
|--------------|-------------------------------|------------------------------------------------------------------|----------------------------------------------------------------------------------------------------|---------------------------------------------|---------------------------------------------------|-----------------------------------------------------------------|
| 1            | 入驻承                           |                                                                  |                                                                                                    |                                             |                                                   |                                                                 |
|              |                               |                                                                  |                                                                                                    | 告知承诺事项                                      |                                                   |                                                                 |
| 吉知承i<br>致系统: | 注:當平台<br>若制。<br>选择采用<br>无法即时》 | 8已对下列交易证明事项施行告知承诺制。<br>告知承诺制目线上核查无误的交易主体,<br>反腰核查结果的,交易主体则须发公共服务 | 在會平台交易并签署《信用承诺书》的投标人、医疗机构、供应商、竞引<br>无需再提供相关证明时相或作出书面承诺;未通过线上续查或不认同线上<br>等项为理要求提供证明时相               | €人、受让人、生产 (配送) 企业等交易主<br>核查结果的交易主体,须在相关公共服务 | E体适用告知承诺制。交易主体有较严重的不贵信序<br>事项规定时限前提供证明材料,若无法按时提供, | 形记录或者存在曾作出虚倒承诺等情形的,在信用修复能不适用证明<br>曾平台将修止力理相关公共服务事项。因技术支持或其他不可抗测 |
| 2            | 座号                            | 证明申顷名称                                                           | 涉及的政务服务申债各权及编码                                                                                     | 原开员单位                                       | 核直方式                                              | 备注                                                              |
|              | 1                             | 医疗机构铁业许可证                                                        | 的城集中采购平台开户 (医疗机构)                                                                                  | 卫生健康行政如门                                    | 线上标曲                                              | 适用于暂内发证主体                                                       |
|              | 2                             | 商品生产许可证                                                          | 药品集中采购 (金集中带量采购、产品任网及信息变置)                                                                         | 商品监督管理部门                                    | 线上标直                                              | 遥用于蓄内发证主体                                                       |
|              | 3                             | 药品经营许可证                                                          | 的品质中采购(金集中带量采购、产品组网及信息支重)                                                                          | 将品监督管理的门                                    | 线上核查                                              | 适用于暂内发证主体                                                       |
|              | 4                             | 第一类医疗器械生产器套凭证                                                    | 医用鸭材集中采购(含集中带量采购,产品挂网及信息交通)                                                                        | 商品は智慧理論门                                    | 线上标查                                              | 适用于蓄内发证主体                                                       |
|              | 5                             | 第二类医疗器械经营备素凭证                                                    | 医用耗材集中采购 (含集中带量采购、产品结网及信息变更)                                                                       | 商品监督管理部门                                    | 线上级面                                              | 运用于暂内发证主体                                                       |
| 2            | 6                             | 聚山坑蒜                                                             | 1.此前开始。月上外始初回用(28代人)营销单核<br>2.授助费中采购开合所产(企业)<br>3.控制费中采购(金黄中企品将数,产品经用及位目交更)<br>4.21%的常常。1.常能物料(合例) | 市场监督管理部门                                    | 线上线窗                                              | 福用于金属用器约主体                                                      |

#### 2.4. 基本信息维护

为提高入驻效率,减少录入工作量,齐鲁云采网上商城已对接市场监管局 电子营业执照管理系统,请已在市场监管局注册并获得营业执照的供应商登录 微信小程序"电子营业执照",完成实名认证获得授权后,将出示证照中的八位 随机码输入下方,自动导入电子营业执照信息,具体获取8位随机码的操作可 点击【下载操作说明】进行参考。

注:事业法人、社团组织、民办非企业、律师事务所等不在市场监管局注册 的组织,无法获取电子营业执照信息,请点击"忽略此步",需手动上传营业执 照。

9

| 八位随机码                                                                                                    | 营业执照事项告知承诺                      | 可下载操作说明,<br>查看操作步骤                 |
|----------------------------------------------------------------------------------------------------|---------------------------------|------------------------------------|
| <ul> <li>① 注: 爭出法人、社問組织、民力非企业、律师事务</li> <li>② ② ③ ③ ③ ④</li> <li>③ ③ ③ ④ ④</li> <li>④ ④ ④ ●</li> <li>● ● ●</li> <li>● ●</li> <li>●</li></ul> | 新華不在市场监管局注册的组织、元法获取电子营业执照信息、请会击 | "手动上传"。<br>                        |
| ◎ 用\$\$\$\$\$日—月,进入小程序<br>用支付宝扫——扫,进入小程序                                                                                                    | 用微信扫—扫,进入小程序                    | <sub>國使用相附召用</sub><br>用微信扫一扫,下载app |

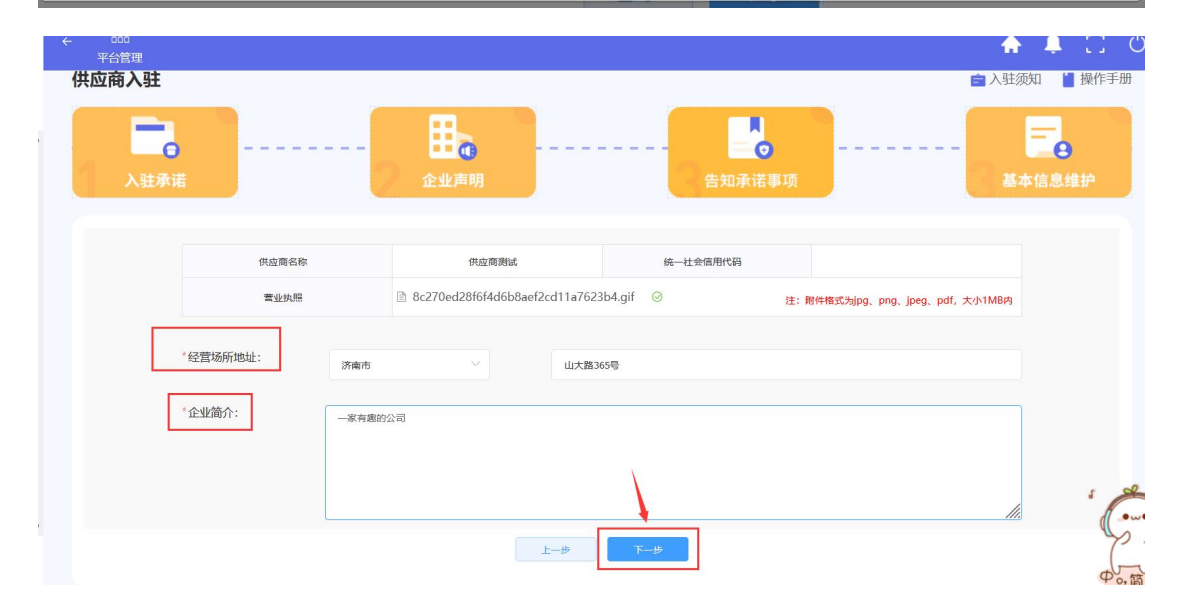

图 9 供应商基本信息页面

| ← 品<br>平台管理  | <ul> <li>您已成功入驻! 清完善其它信息</li> </ul> | ×              | <b>^</b>                     | 📫 🖸 🙂               |
|--------------|-------------------------------------|----------------|------------------------------|---------------------|
| 供应商入驻        |                                     |                | <b>自</b> 入驻约                 | 页知 🎽 操作手册           |
| 入社承诺         | 企业声明                                | <br>告知承诺事项     | ]                            | <b>王</b> 。<br>本信息维护 |
| 供应商名称        | 供应商测试                               | 统一社会信用代码       |                              |                     |
| 营业执照         | 8c270ed28f6f4d6b8aef2cd11a762       | 8b4.gif ② 注: I | 附件楷式为jpg、png、jpeg、pdf,大小1MB内 |                     |
| "经营场所地址:济南市  | ✓ 山大路3                              | 55号            |                              |                     |
| *企业简介: -家有趣的 | 公司                                  |                |                              |                     |
|              |                                     |                |                              |                     |
|              | 上一步                                 | 下一步            |                              |                     |

图 10 入驻成功提示页面

|          | O          | ←                | Ļ | 20 | Ċ |
|----------|------------|------------------|---|----|---|
|          | 青岛供应商      |                  |   |    |   |
| <b>★</b> | 基本信息管理 ~ / | 供应商入驻成功后,需继续完善信息 |   |    |   |
| *        | 供应商角色管理 🎽  |                  |   |    |   |
|          |            |                  |   |    |   |
|          |            |                  |   |    |   |
|          |            |                  |   |    |   |
|          |            |                  |   |    |   |
|          |            |                  |   |    |   |

图 11 入驻成功后台页面

# 3. 基本信息管理

进入基本信息管理页面,供应商可查看并维护企业的基础信息,服务团队信息,企业声明信息以及查看承诺函,绑定 CA 等操作。

| Ø           | ← 品 <sup>(1</sup> )<br>平台管理 意见反義 | A 🗳 🖸 O      |
|-------------|----------------------------------|--------------|
| 供应商入驻       | ◎ <b>首页</b> 〉 个人中心               |              |
| ★ 基本信息管理 ^  |                                  | 料信息          |
| ◎ 基本信息管理    | 重新获取电子证照信息                       | 60X          |
| ■ 协议管理      | 银行信息                             |              |
| ★ 供应商角色管理 > | 开户名:                             | <b>用户</b> 何: |
| 會 诚信管理      |                                  |              |
|             | 基本信息                             |              |
|             | * 箇称:                            |              |
|             | * REE(A::                        |              |
|             | " 彰乐电话:                          |              |

#### 图 12 基本信息管理页面

(1) 基础信息

供应商可在基础信息页面内,修改完善基本信息,银行信息以及其他信息。 注:通过电子证照对接的供应商,如营业执照有变动,可点击【重新获取电子证 照信息】进行营业执照的更新。

| Ø           | ← 晟 🕑<br>平台賞理 爰UDG書         |        | 🛧 嘴 🔝 ଓ |
|-------------|-----------------------------|--------|---------|
| 供应商入驻       | ◎ 篇页 > 个人中心                 |        |         |
| ★ 基本信息管理 ^  | 基础信息 服务组队信息 企业声明信息 承诺语(可查看) | CA证书信息 |         |
| ◇ 基本信息管理    | 重新获取电子证照信息                  |        | 16.X    |
| ■ 协议管理 ~    | 镶行信息                        |        | -       |
| ★ 供应商角色管理 ~ | 开户名:                        | 开户行:   |         |
| ★ 诚信管理 ~    |                             |        |         |
|             | 基本信息                        |        |         |
|             | * 調除:                       |        |         |
|             | * 10.3% Å :                 |        |         |
|             | "联系电话:                      |        |         |

#### 图 13 基础信息页面

#### (2) 服务团队信息

服务团队信息务必维护,否则后期无法参与商城交易,采购单位无法联系到 供应商。

| O                                             |             |                                                                                              | 🛧 🖡 🔝 ଓ |
|-----------------------------------------------|-------------|----------------------------------------------------------------------------------------------|---------|
| 供应商入驻                                         | ◎ 首页 〉 个人中心 |                                                                                              |         |
| ★ 基本信息管理 ^                                    | 基础信息 网络田    | 新增服务团队人员                                                                                     |         |
| ● 基本信息管理                                      | 联系方式:       | - 駅系人:                                                                                       |         |
| ■ 协议管理                                        | 1000 E      | * I#92I                                                                                      |         |
| <ul> <li>★ 供应商角色管理</li> <li>★ 诚信管理</li> </ul> | 来奇 人员英丽 中   | · 人名英约: 演员师 ( )                                                                              | 工作分公 操作 |
|                                               |             | · 秋乐电话         却协调人<br>业务联系人           · 湖南证书:         · · · · · · · · · · · · · · · · · · · |         |

图 14 新增服务团队页面

(3) 企业声明信息

可在此页面进行企业声明信息的查看或维护。

| 基础信息                                                                                                    |
|----------------------------------------------------------------------------------------------------|
|                                                                                                    |
| 网上商城供应商企业声明                                                                                                    |
|                                                                                                    |
| 中小企业                                                                                                    |
| 1.根據《工业和信息化語、国家发展和文章委员会、财政部关于印文中小企业创起标准规定的通知》(工信部联企业(2011)300号)规定的划分标准,本公司为 小型企业 💙                                                                                                    |
|                                                                                                    |
| 个体工商户(自然人)                                                                                                    |
| 2本公司 前选师 💙 个体工商户(自然人)。根据(中华人民共和国民法典)规定,自然人从事工商经营,经税法登记、为个体工商户。                                                                                                    |
|                                                                                                    |
| 民营企业                                                                                                    |
| 3.本公司 辰于 V 民营企业、民营企业是指称了国有投资及国有投税、集体经济、外有和港集台商投资及其投税的经济组织。                                                                                                    |
|                                                                                                    |
| 高新技术企业                                                                                                    |
| 4.本公司 不屈于 💙 高新技术企业、現還(高新技术企业以由管理方法)、提供并上传高新技术企业以由管理机构感觉的有效期内的高新技术企业证书(jord管理2004以内)。                                                                                                    |
|                                                                                                    |
| 外贸企业                                                                                                    |
|                                                                                                    |
| Area and Area and Ar |
| <b>#</b> 2                                                                                                    |

#### 图 15 企业声明信息页面

(4) 承诺函(可查看)

| 〇 首页 | 个人中心 |
|------|------|

| 基础信息 医务团队信息 企业声明信息 (八诺语 回西客) CA证书信息<br>齐鲁云采网上商城入驻承诺书                                                                                                    |
|----------------------------------------------------------------------------------------------------|
| 齐鲁云采网上商城入驻承诺书                                                                                                    |
| 计自己不同工同类人社不同问                                                                                                    |
|                                                                                                    |
| ー、我公司在网上南城總交的材料、環閉的設備信息、制订的股价方案均合法合規、真实有效、不提供虚假材料、不利用南城平台发布违法违规信息。<br>二、我公司以注明上南城政長与网上南城交易活动而提供的所有资料信息、均可以在网上南域以及各级政府采购监管部门网站公开,且无需经过我公司同意。<br>二、2012年1月17日時間一時時代表現在10日時間一時時代の公司、「当時合う年1月16日年1月1日日日日日日日日日日日日日日日日日日日日日日日日日日日日日日 |
| 二、 我公司限捷经言论通送储含省的网上前案件应调用也突变和交易品目,冲击完全离过和调应网上前案"供应商业务须引"要求。                                                                                                    |
| 四、我公司严格遵守登场法律规及网上南城的相关管理规定,如时效监管部门和网上南城运行管理时均有新的管理规定,商品品目、交易项目、交易项则,供应商资格。南城系统功能等发生变化甚至吸得的,我公司时接通学报通学科功了                                                                                                    |
| 五、我公司接受各级财政监管部门或网上审城运行管理机构不定期对产品价格、质量及合同圈约博分的监管检查,按要求提供完整详实的采购指案资料。                                                                                                    |
| 六、遵守国家法律、法规、规章和政策规定,不发生《省公共资源交易平台不当行为清单》所列行为,并承担违反承诺的责任、接受相应的处理。                                                                                                    |
|                                                                                                    |
|                                                                                                    |

#### 图 16 查看承诺函页面

#### (5) 绑定 CA、设置登录方式

| 实体CA证书(加介质)      |                       |  |  |  |
|------------------|-----------------------|--|--|--|
| CA证书id:          |                       |  |  |  |
| 证书有效期至:          |                       |  |  |  |
| 绑定CA             | 诞 <del>书</del> 解鄉CA诞书 |  |  |  |
| 移动CA证书           |                       |  |  |  |
| CA序列号:           |                       |  |  |  |
| 证书有效期至:          |                       |  |  |  |
| 绑定移行             | 动CA 解绑移动CA            |  |  |  |
| 移动ca App下载链接: 点击 | 制开                    |  |  |  |
| 登录方式设定           |                       |  |  |  |
| 《号密码登录 (安全性较低)   | CA登录 (安全性高) 保存修定      |  |  |  |

#### 图 17 绑定 CA 页面